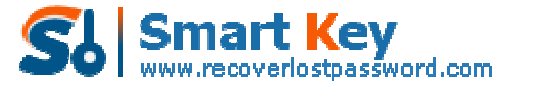

Easily Reset/recover/remove lost or forgotten passwords for Windows, PDF, Office, RAR, MSN ...

## The Guide on how to recover Password for WinZIP/ZIP archives!

**Tips:** Here is a concise user guide for you to quickly get familiar with the program. Any inquiries about using the <u>ZIP Password Recovery</u> 5.0, please refer to the "Help" document integrated in the program.

| 2 ZP Dassword Recovery 5.0 |                                                                                                    |             |              |                    |                      |
|----------------------------|----------------------------------------------------------------------------------------------------|-------------|--------------|--------------------|----------------------|
| ZIP Password R             | ecovery 5.                                                                                                    | .0          | ÷re .        | ? (1)<br>Help Abou | t Register Home      |
|                            | File Name                                                                                                    |             |              |                    |                      |
|                            | 1                                                                                                    |             |              |                    | Open                 |
|                            | Recovery                                                                                                    | Brute-force | Dictionary 0 | ptions             | $\overline{\Lambda}$ |
|                            | Type of Attacks for Documents with Strong Encryption Brute-force Attack (Trying AB Possible Combinations) Brute-force with Mask Attack (If Some Password Symbols are ) Clictionary Attack (Recommended) |             |              | "Open"             |                      |
|                            | Log Window                                                                                                    | 1.000       |              |                    |                      |
|                            | Time                                                                                                    | Event       |              |                    |                      |
|                            | Process                                                                                                    |             |              |                    |                      |
| 1                          | Current Password<br>Current Speed:                                                                                                    | li<br>P     | sw/s         |                    |                      |
|                            |                                                                                                    |             | start        | stop               |                      |

Step 1: Click "Open" to open the target Zip file with the program.

Select your file in the Open File window and click "Open".

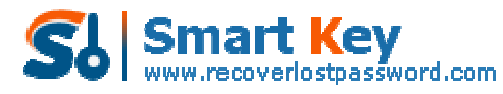

Easily Reset/recover/remove lost or forgotten passwords for Windows, PDF, Office, RAR, MSN ...

| Open File              |                    |                           | ? 🔀   |
|------------------------|--------------------|---------------------------|-------|
| Look in:               | 🔁 Zip Passw        | vord Recovery 💽 🕜 🦻 📴 🖬 - |       |
| My Recent<br>Documents | etest.zip          |                           |       |
| Desktop                | Se                 | lect "test.zip"           |       |
| My Documents           |                    | Click "Open"              |       |
|                        |                    |                           |       |
| My Computer            | File <u>n</u> ame: | test, zip 💽 💽             | Open  |
|                        | Files of type:     | Zip Files(*.zip)          | ancel |
| My Network             |                    | Open as read-only         |       |

**Step 2:** On the "Recovery" tab, select "Brute-force Attack (Trying All Possible Combinations)".

| Recovery        | Brute-force            | Dictionary          | Options        |           |
|-----------------|------------------------|---------------------|----------------|-----------|
| Type of Attacks | for Documents with S   | trong Encryption    |                |           |
| Srute-force     | Attack (Trying All Pos | sible Combinations) |                |           |
| O Brute-force   | with Mask Attack (If S | 50me Password Symb  | ols are Known) |           |
| O Dictionary A  | ttack (Recommended     |                     | ct an At       | tack type |
|                 |                        | Jele                |                |           |

Step 3: Click "Start" button in the Menu to initiate the program.

| Current Password:<br>Current Speed: | Click "start"  |  |
|-------------------------------------|----------------|--|
|                                     | ▶ start 👫 stop |  |

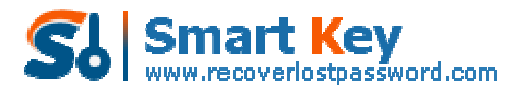

Easily Reset/recover/remove lost or forgotten passwords for Windows, PDF, Office, RAR, MSN ...

**Step 4:** The program is processing for the password. Sometime later, a message box pops up to you, displaying the expected password. Click "OK".

| ZIP Password Recovery 5.0                                                 | ×                                  |
|---------------------------------------------------------------------------|------------------------------------|
| The password for this file is recovered successfully!<br>the archive now. | You can use it to open and extract |
| Click "Copy" and paste (Ctrl+V) it to the password-re                     | equired blank to open the archive! |
|                                                                           |                                    |
| Password for this file: d5ap*=(\$8c-                                      | Сору                               |
| Remove All Passwords from the File                                        | Click "OK"                         |
| ОК                                                                        |                                    |
|                                                                           |                                    |

Know more about ZIP Password Recovery Guide from: http://www.recoverlostpassword.com/products/how\_to\_use\_zippr.html